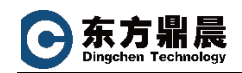

# 1. 新建 MS SQL plug-in

按照下图箭头顺序,进行创建

|                                     | OPC Router ve                       | rsion 4.18 x64 - Ti | rial version |
|-------------------------------------|-------------------------------------|---------------------|--------------|
| Extras Window Help Information Serv | rice 💿 🕶                            |                     |              |
| Plug-ins 4                          | OPC UA MS SQL ×                     |                     |              |
| A 22 Local service                  |                                     |                     |              |
| Cloud / IoT                         |                                     |                     |              |
| Apache Kafka                        | Microsoft SQL server connections    |                     |              |
| MQTT                                | MS SOL                              |                     | 0            |
|                                     |                                     |                     |              |
| Topfloor                            | Name: test_sql                      |                     |              |
| SAP Systems                         | Connection properties               |                     |              |
| ERP Web Services                    |                                     |                     |              |
| Shopfloor                           | Host/IP/file: WIN2012STD\SQLEXPRESS | _                   | <b>v</b>     |
| OPC UA Server                       | Port: 1433 0                        |                     |              |
| Y OPC UA                            | Database: mt_test                   |                     | <b>*</b>     |
| OPC Classic                         | Windows authentication              |                     |              |
| Euroman62                           | User: sa                            |                     |              |
| A Euromap 77                        | Password:                           |                     |              |
| Charm Devices                       | - Failover settings                 | _                   |              |
| Rarcode reader                      | Turora scangs                       |                     |              |
| ▲                                   | Activate failover                   |                     |              |
| RFID Reader                         | Server:                             | Port                | 0 0          |
| Storage                             |                                     |                     |              |
| Relational databases                |                                     |                     |              |
| Oracle                              | Connection settings                 |                     |              |
| SAP HANA                            | Command time-out (s):               |                     | 30 🗘         |
| CODBC                               | Connection time-out (s):            |                     | 60 0         |
| CLE DB                              | Parallel connections:               |                     | 10 ^         |
| MySQL 6                             | Belling interval (c):               |                     | 20 ^         |
| File-oriented Databases             | Poling interval (s):                |                     | 30 y         |
| SOLite                              |                                     |                     |              |
| SQLICE<br>dBase                     | Check connection                    | OK                  | Cancel       |
| Time Series Databases               |                                     |                     |              |

配置好相关参数后,点击左下角 Check connection, 验证连接。

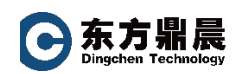

|                                                                    |                                     | MS SQL                  |   | 0                          |
|--------------------------------------------------------------------|-------------------------------------|-------------------------|---|----------------------------|
| ame:                                                               | test_sql                            |                         |   |                            |
| Connection pr                                                      | operties                            |                         |   |                            |
| Host/IP/file:                                                      | WIN2012STD\SQ                       | LEXPRESS                |   |                            |
| Port:                                                              |                                     | 1433 🗘                  |   |                            |
| Database:                                                          | mt_test                             |                         |   |                            |
| Windows a                                                          | authentication                      |                         |   |                            |
| User:                                                              | sa                                  |                         | 1 |                            |
| Password:                                                          | •••••                               | DB Connection Test      |   |                            |
| Failover sett                                                      | ings<br>failover                    | Connection established! |   |                            |
| Server:                                                            |                                     | ОК                      |   | 0 🗘                        |
|                                                                    |                                     |                         | J |                            |
| Connection se                                                      | ttings                              |                         | ] |                            |
| Connection se                                                      | ttings<br>e-out (s):                |                         | ] | 30 🗘                       |
| Connection se<br>Command time<br>Connection time                   | ttings<br>e-out (s):<br>ne-out (r): |                         |   | 30 <b>0</b><br>60 <b>0</b> |
| Connection se<br>Command time<br>Connection tim<br>Parallel connec | ttings<br>e-out (s):<br>ne-out (y): |                         | ] | 30 \$<br>60 \$<br>10 \$    |

## 2. 新建 OPC UA Plug-in

按下图箭头顺序,新建 OPC UA plug-in ,红框部分的 Endpoint URL 即是 KEPServerEX 中定义的,可以拷贝过来。

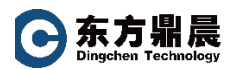

| Extras window Help Information Service | e 🔘 •                       |                 |               |                  |                |       |
|----------------------------------------|-----------------------------|-----------------|---------------|------------------|----------------|-------|
| Plug-ins 4                             | OPC UA 🗙                    |                 |               |                  |                |       |
| Local service                          |                             |                 |               |                  |                |       |
| Apache Kafka                           |                             |                 |               |                  |                |       |
| М М ОТТ                                | OPO UA Servers: Sets of Acc | ess Data        |               |                  | 11             |       |
| 😤 ThingWorx®                           | Name                        |                 |               | *                | HOST/IP        |       |
| ? 🛞 Rest                               | F3 OPC (KEPServerEX)        |                 |               |                  | opc.tcp://f3op | c.gre |
| 🛛 😰 Topfloor                           | test_77UA                   |                 |               |                  | opc.tcp://Win  | 20125 |
| SAP Systems                            |                             | OPC U           | A             |                  | •              | ×     |
| ERP Web Services                       |                             |                 |               |                  |                |       |
| Shopfloor                              | Name:                       | test_ua         |               |                  |                |       |
| OPC UA Server                          | Client certificate:         | Legacy (unsafe) |               |                  | × + -          | ۲     |
| OPC UA                                 | Trusted conver certificates | All             |               |                  |                |       |
| UPC Classic                            | Hustee server ceremeater    | <u>n   m</u>    |               |                  |                | ~     |
| - Heidenhain                           | Endpoint                    | opc.tcp://Win2  | 012Std:49320  | )                |                |       |
| Euromap63                              | Access Path:                |                 |               |                  |                |       |
| Euromap//                              | Sample rate (ms):           | 50              | 1 Transfe     | r OPC null value | S              |       |
| Charm Devices                          | Timoout (mo)                | 15000           | ^             |                  |                |       |
| Barcode reader                         | Inmeout (ms):               | 15000           | Ψ.            |                  |                |       |
|                                        | Array write mode:           | Use raw array   |               |                  |                | ~     |
| Storage                                | Item identification:        | Node ID         |               |                  |                | ~     |
|                                        | Anonymous Log-on            |                 | ✓ Highest     | security level   |                |       |
|                                        |                             |                 | Security Onti | 0.05             |                |       |
| Crade                                  | Log-on as                   |                 | Security opu  | 0115             |                |       |
|                                        | User:                       |                 | Mode:         | None             |                | ~     |
| ODBC                                   | Password:                   |                 | Encryption:   | None             |                | ~     |
| OLE DB                                 |                             |                 |               |                  |                |       |
| MySOL 6                                | Redundancy server           |                 |               |                  |                |       |
| File-oriented Databases                | - Redundancy settings -     |                 |               |                  |                |       |
| Microsoft Access                       | _                           |                 |               |                  |                | _     |
| SQLite                                 | Redundancy server           |                 |               |                  |                |       |
| all dBase                              | Item (optional):            |                 |               |                  |                | 0     |
| Time Series Databases                  |                             |                 |               |                  |                |       |
| InfluxDB                               |                             |                 |               |                  |                |       |
|                                        |                             |                 |               |                  |                |       |

配置完成后,可以点击左下角: Check connection, 验证连接成功。

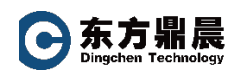

## 3. 建立 Connection

#### 3.1. 新建 Connection

| 2    |                                |         | OPC Router version 4.18 x64 - Trial | version  | -                             | □ × |
|------|--------------------------------|---------|-------------------------------------|----------|-------------------------------|-----|
| File | Extras Window Help Information | Service | •                                   |          |                               |     |
|      | Connections                    |         | OPC UA MS SQL test_OPC2SQL ×        | *        | Transfer Objects              | ψ×  |
| ѷ    | 📑 🖬 🤫                          | P       | 👼 🎋 🏘 🏷 🔎 🖾 🔶                       | E Design |                               |     |
|      | Lucal service                  |         |                                     |          | Data sources and destinations | ^   |
| Î    | tost OPC2SOL                   |         |                                     |          | 👻 👬 OPC Transfer Objects      |     |
|      | test_datachange                |         |                                     |          | W OPC Data Access             |     |
| \$   | → test_Euromap2DA              |         |                                     |          | A OPC Methods                 |     |
| 2    | → test_mongda                  |         |                                     |          | OPC Structures                |     |
| ~    | → test_mongdb_odbc             |         |                                     |          | OPC Message                   |     |
|      | → test_zebra                   |         |                                     |          | Database                      |     |
|      | → test_zebraprinter            |         |                                     |          | ► SAP Objects                 |     |
|      | → testmongodb200ms             |         |                                     |          | ERP Web Services              |     |
|      |                                |         |                                     |          | 🔝 Heidenhain                  |     |
|      |                                |         |                                     |          | 👫 Apache Kafka                |     |
|      |                                |         |                                     |          | MQTT                          |     |
|      |                                |         |                                     |          | Telegram                      |     |
|      |                                |         |                                     |          | ▶ 🚆 ThingWorx®                |     |
|      |                                |         |                                     |          | 🔀 E-mail                      |     |
|      |                                |         |                                     |          | 🕨 🖶 Printers                  |     |
|      |                                |         |                                     |          | Excel                         |     |
|      |                                |         |                                     |          | Euromap77                     | ~   |
| 0 0  | PC Router started.             |         |                                     |          |                               |     |

#### 3.2. 配置 OPC Data Access

从右侧系统树里,选中 OPC Data Access 拖拉到中间空白工作区。

双击 OPC Data Access, 弹出 OPC Data Access 配置窗口

| File Extras Window Help Information Service                                                                                                    | e 🗣                                                                     |                                                                                                    |                |
|----------------------------------------------------------------------------------------------------|-------------------------------------------------------------------------|----------------------------------------------------------------------------------------------------|----------------|
| Connections 4                                                                                                    | OPC UA MS SQL test_OPC2SQL ×                                            | <ul> <li>Transfer Objects</li> </ul>                                                                                                    | # ×            |
| ۸ 💠 📫 🗲 🎸                                                                                                    | 👰 Ár 🏟 🔎 🖾 - 🖚 🔳                                                        | Design > Search transfer o                                                                                                    | bjects         |
| Local service     Docal service     Docal     Docal | Double click to edt OPC Data Access Opuble click to edt OPC Data Access | Data sources and destinations     The source of the source of the s | niects<br>ress |
|                                                                                                    | Configure OPC transfer object.                                          | (♣) OPC Methods<br>♣ OPC Structure<br>₩ OPC Structure<br>■ Database                                                                                                    | 5              |
| <ul> <li>→ tat_xebopintar</li> <li>→ testmonpodb200ms</li> </ul>                                                                                                    | Terns:       Name:     Node 10                                          | <ul> <li>► M SAP Objects</li> <li>■ EAV Veb Sevice</li> <li>■ Heidenhain</li> <li>▲ Apache Kafta</li> <li>■ MOTT</li> <li>● Telegram</li> <li>▶ StimpWox89</li> <li>■ Find</li> <li>▶ Printers</li> <li>■ Excel</li> <li>▶ MongoDB</li> <li>▶ MongoDB</li> <li>▶ MongoDB</li> <li>▶ MongoDB</li> <li>▶ MongoDB</li> <li>▶ MongoDB</li> <li>▶ MongoDB</li> <li>▶ MongoDB</li> <li>▶ MongoDB</li> <li>▶ MongoDB</li> <li>▶ MongoDB</li> <li>▶ Pinters</li> <li>■ File Objects</li> </ul>                                                                                                    | es             |
|                                                                                                    | Tag browser                                                             | OK Cancel Constant Values                                                                                                    | ~              |

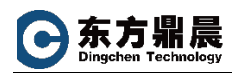

#### 位置1 处选择需要建立好的 OPC UA plug-in

点击左下角 "tag browser",在弹出的窗口里选择需要读取数据的相关 tags.

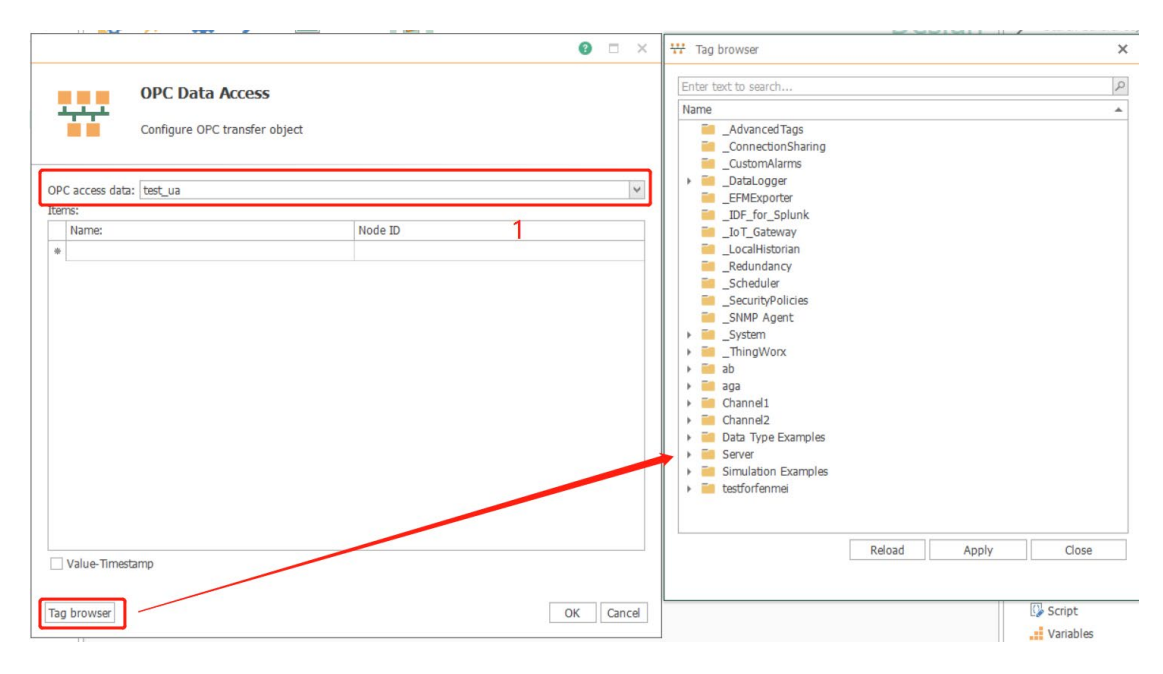

#### 3.3. 配置 Database

从右侧系统树里,选中 Database,拖拉到中间空白区域。

| Servic | e •••                                                     |                                  |     |
|--------|-----------------------------------------------------------|----------------------------------|-----|
|        | OPC UA MS SQL test_OPC2SQL ×                              | Transfer Objects                 | # × |
| Q      | 🕵 ૠ· ✿· ♪· 🖾 → 🔳 Design                                   | ✓ Search transfer objects        |     |
|        | Connection: test_ua<br>Items<br>Ramp8<br>Ramp7<br>Random1 | Data sources and<br>destinations |     |

双击 DataBase, 弹出 Database 配置窗口。进行相关参数配置,如下图:

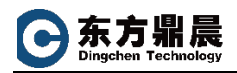

| B access data: test_sql            | ete, Procedures within SQL-driven databa | ses         |
|------------------------------------|------------------------------------------|-------------|
| B access data: test_sql            | ▼ Type: Insert                           | Ŧ           |
| Canada                             |                                          |             |
| General                            |                                          |             |
|                                    |                                          | ]           |
| View / Table: biao1                | Columnation                              | •           |
| Available columns:                 | Columns used:                            |             |
|                                    | value (Single)                           |             |
|                                    |                                          |             |
|                                    |                                          |             |
|                                    |                                          |             |
|                                    | [                                        |             |
|                                    |                                          |             |
|                                    | >>                                       |             |
|                                    |                                          |             |
|                                    |                                          |             |
|                                    |                                          |             |
|                                    | <                                        |             |
|                                    | <<                                       |             |
|                                    |                                          |             |
|                                    |                                          |             |
|                                    |                                          |             |
|                                    |                                          |             |
|                                    |                                          |             |
| Check expected amount of data sets |                                          |             |
| Consect New theory                 |                                          |             |
| Expect More than                   |                                          | U Uata sets |
|                                    |                                          |             |
|                                    |                                          |             |
|                                    |                                          | OK Cancel   |

#### 3.4. 完成 Connection 配置

位置1处 Triggers 下面,选中 Time Trigger 拖拉到中间区域,这是一个基于时间的触发将数据从 OPC SERVER 送到 SQL。(触发条件可以根据实际情况,选择基于时间、事件等)。

位置2处,将鼠标放到左侧圆圈位置可以拖拉一条箭头线到右侧,建立关联。

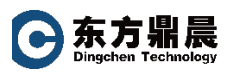

| Mr       Production       Design       Production         Production:       test       2       Database       > MI (NPath)         Table:       biao1       Table:       biao1       Image: Solution (Solution)         Ramp8       Ramp7       Ramdom1       Image: Solution (Solution)       Image: Solution (Solution)       Image: Solution (Solution)         Items       Name       Name       Name       Image: Solution)       Image: Solution (Solution)         Ramp8       Ramp7       Random1       Image: Solution)       Image: Solution)       Image: Solution)       Image: Solution)         Items       Image: Solution)       Image: Solution)       Image: Solution)       Image: Solution)       Image: Solution)         Image: Solution)       Image: Solution)       Image: Solution)       Image: Solution)       Image: Solution)         Image: Solution)       Image: Solution)       Image: Solution)       Image: Solution)       Image: Solution)         Image: Solution)       Image: Solution)       Image: Solution)       Image: Solution)       Image: Solution)         Image: Solution)       Image: Solution)       Image: Solution)       Image: Solution)       Image: Solution)         Image: Solution)       Image: Solution)       Image: Solution)       Image: Solutio | JA MS SQL LESI_OPC2SQL X                                                                                                    |                                                                                                    |                                                                                                 | Ŧ      | Transfer Objects                                                                                                    | ф >      |
|----------------------------------------------------------------------------------------------------|----------------------------------------------------------------------------------------------------|----------------------------------------------------------------------------------------------------|-------------------------------------------------------------------------------------------------|--------|----------------------------------------------------------------------------------------------------|----------|
|                                                                                                    | Production in the source of the source of the source | ► ■<br>2<br><u>C</u><br>Time trigger<br>Trigger mode: periodic<br>Cycle: 1000millisecond<br>Start delay: 0millisecond | Database<br>Type: Inset<br>DB access data: test_sql<br>Table: biao1<br>columns<br>name<br>value | Design | Transfer Objects  Search transfer objects  (J) JSON  XML/XPath  Note  Rest  CSV  Search transfer objects  RFID Reader  Triggers  Con trigger  Con trigger  Con trigger  Con trigger  Con trigger  Scon trigger  SAP trigger  SAP trigger  SaP trigger  SaP trigger  SaP trigger  Sap trigger  Sap trigger Sap tr | ж.:<br>^ |

# 4. 运行 Connection

按照箭头顺序执行操作,在弹出窗口中都选择:Yes

| 0              |                                                                                                    |         |        |                                                                                                    | OPC Router versi | on 4.18 x64 - Trial version                         |                                                                                                    |
|----------------|----------------------------------------------------------------------------------------------------|---------|--------|----------------------------------------------------------------------------------------------------|------------------|-----------------------------------------------------|----------------------------------------------------------------------------------------------------|
| File           | Extras Window Help Information                                                                                                    | Service | ••     |                                                                                                    |                  |                                                     | - [                                                                                                    |
| File 🔶 Îtr 🏦 🖓 | Extras Window Help Information Go productive Select service Select single elements Select single elements Settings Groups for notifications Mail server Settings Certificate Certificate DA2DA test_datachange test_enromgda test_enromgda | Service | OPC UA | MS SQL<br>PPC Data According<br>provide the second second seco | test_OPC2SQL ×   | Contraction Time trigger                            | Preview<br>Database<br>Type: Insert<br>DB access data: test_sql<br>Table: blao1<br>Columns<br>name<br>value |
|                | ✓ test_oPC2SQL     → test_cel     ↓ test_zebra     test_zebraprinter     test_zebraprinter     test_optional test     for productive                                                                                                    | ]       |        |                                                                                                    |                  | Cycle: 1000millisecond<br>Start delay: 0millisecond |                                                                                                    |

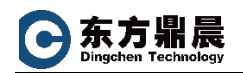

# 5. 监视运行状态

|                                               | Service |                                    |            |          |                 |                                          |         |
|-----------------------------------------------|---------|------------------------------------|------------|----------|-----------------|------------------------------------------|---------|
| State                                         | OPC I   | UA MS SQL                          | test_OPC2S | QL ×     |                 |                                          |         |
| Ð                                             | ^ ◀     |                                    | φ          | 🔎 🤼      |                 | Runti                                    | me      |
| Local service     Service status     Plug-ins | 600 ms  | 5                                  |            |          |                 |                                          |         |
| ✓ ➡ Connections ▶ ➡ P_1                       | 400 ms  | 1                                  |            |          |                 |                                          |         |
| OA2DA<br>test datachange                      | 200 ms  | -                                  |            |          |                 | -                                        |         |
| S test_Euromap2DA test_mongda                 | 0 ms    |                                    | •          |          |                 | •                                        |         |
| test monadb odbc                              |         | 1                                  | 6:57:56    | 16:57:57 | 16:5            | 7:58                                     | 16:57:5 |
| → test_sql                                    |         |                                    |            |          | h h             |                                          |         |
| test_zebra test_zebraprinter                  | 1/27 4  | :57:00 PM                          |            |          | 1/27 4:58:00 PM |                                          |         |
| 😢 testmongodb200ms                            | Transfe | r date 1/27/2021 4:                | :57:58 PM  |          |                 |                                          |         |
|                                               |         |                                    |            |          |                 | Database                                 |         |
|                                               |         | Connection: test                   | ess        |          |                 | Type: Insert<br>DB access data: test_sql |         |
|                                               |         | connection. test_                  | ua         |          |                 | Table: biao1                             |         |
|                                               |         | Items                              |            |          |                 | Columns                                  |         |
|                                               |         | Items<br>Ramp7                     |            | 99978    |                 | value                                    |         |
|                                               |         | Items<br>Ramp7<br>Ramp8            |            | 99978    |                 | value o                                  |         |
|                                               |         | Items<br>Ramp7<br>Ramp8<br>Random1 | 0          | 99978    |                 | value e<br>name e                        |         |
|                                               |         | Items<br>Ramp7<br>Ramp8<br>Random1 | 0          | 99978    |                 | value o<br>name o                        |         |
|                                               |         | Items<br>Ramp7<br>Ramp8<br>Random1 | 0          | 99978    | Jger            | value o                                  |         |